## ACCESS TO THE ONLINE TEXTBOOK

1) At the Rockvale Middle webpage, select "CLEVER (IREADY?MOBYMAX)" under the Students drop down menu.

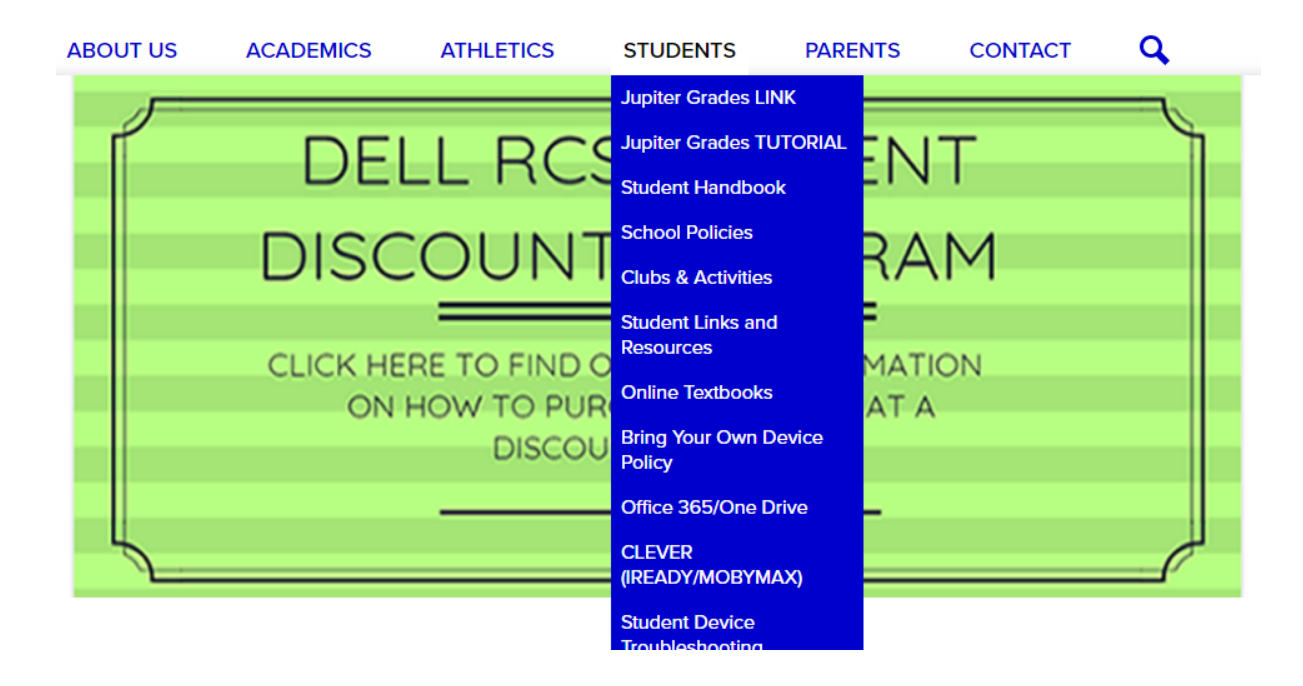

2) Student will log in using their regular username and password.

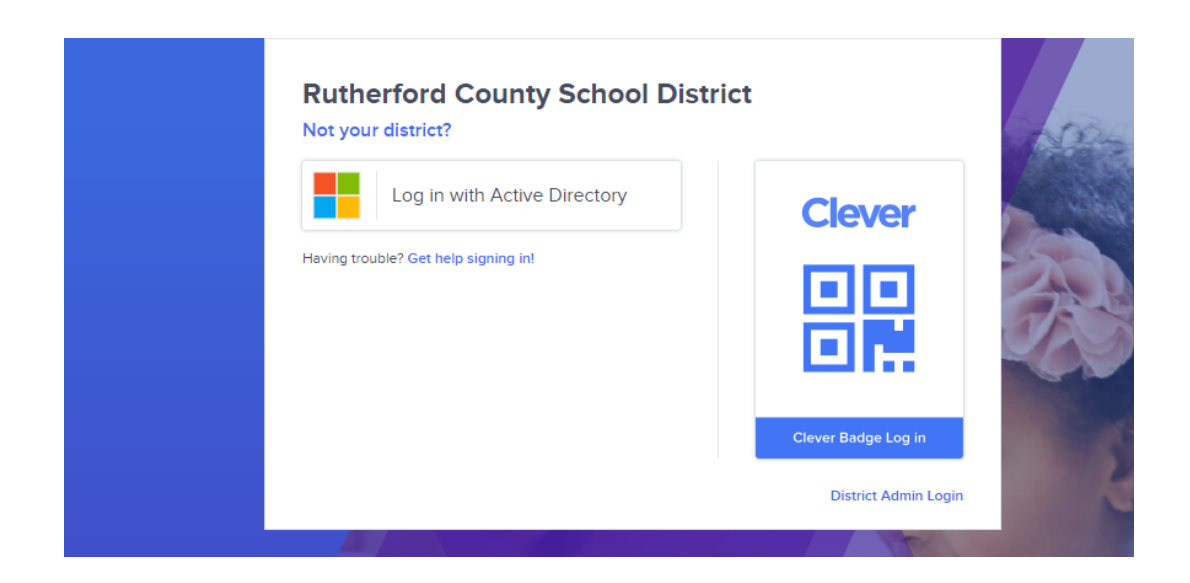

#### 3) Student will click on "Thrivist".

### Instant Login Applications

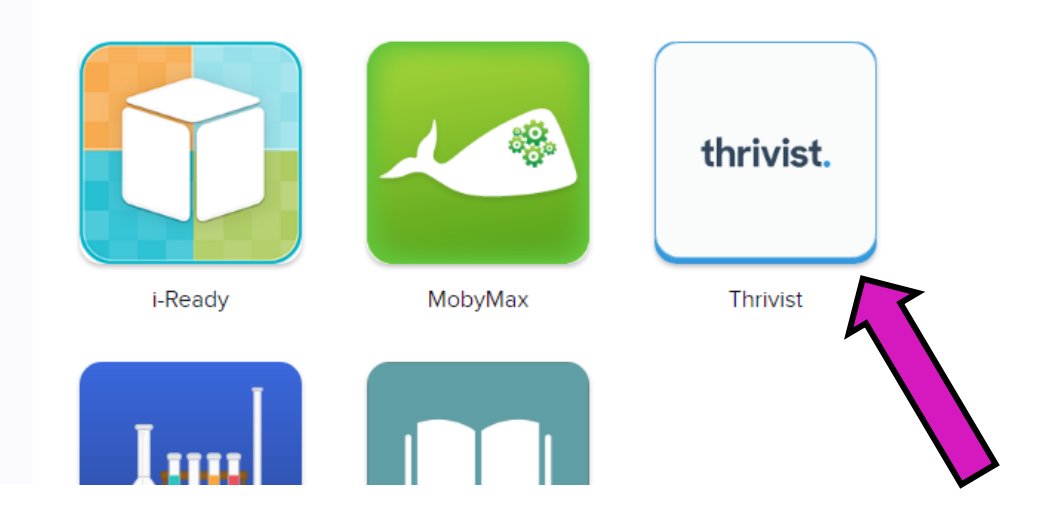

4) The student will click on their history class. (they should only have one listed).

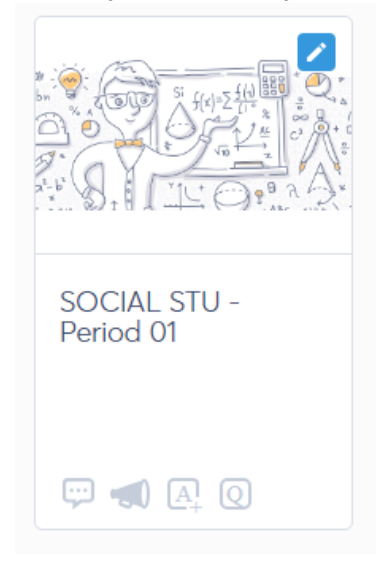

5) Student will select McGraw-Hill ConnectEd.

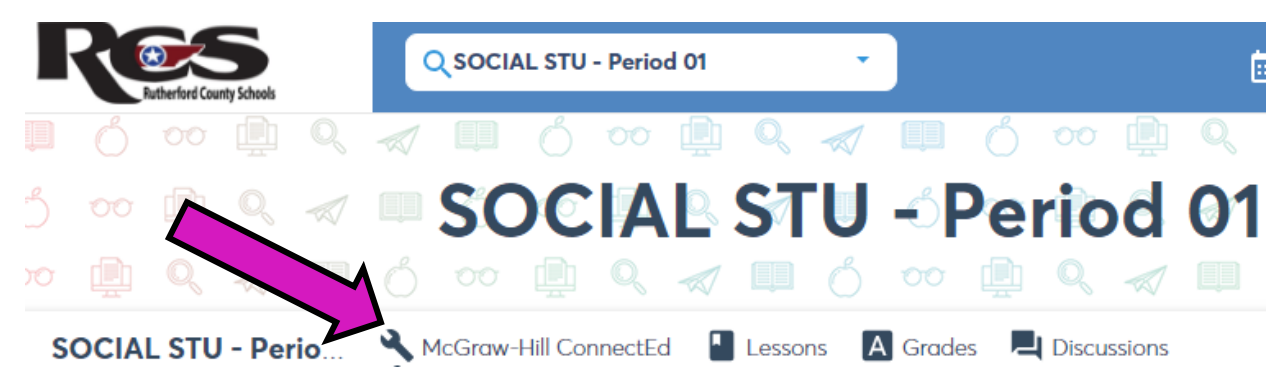

\*\*Please note at the current time we are having issues with the online textbook working. Please check your pop-up blocker to see if that helps with loading the textbook.

<u>OR</u>

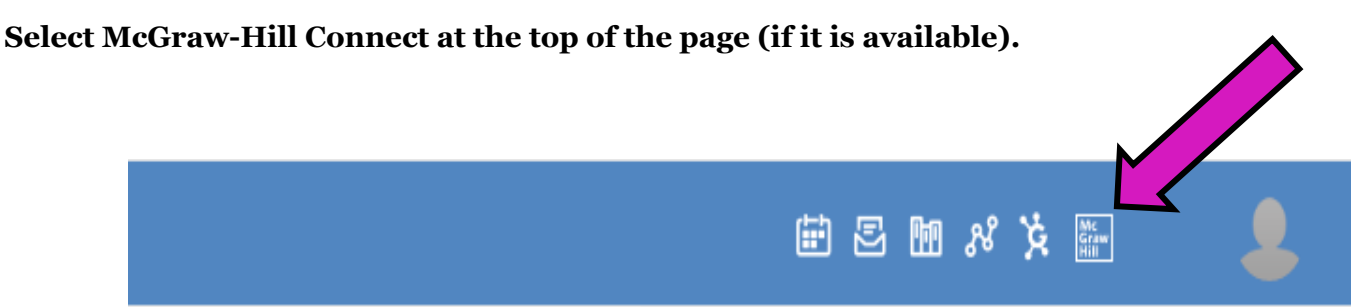

# TO USE THE BOOK

(1) Select the chapter that you need.

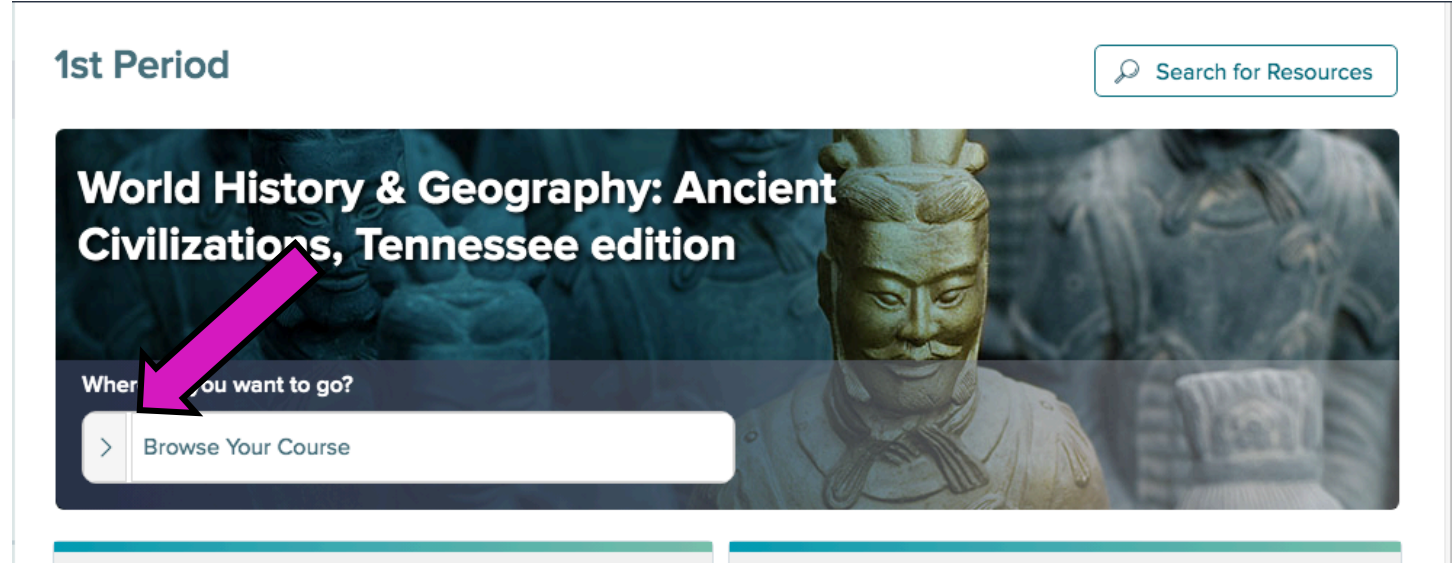

## (2) Select Student Edition

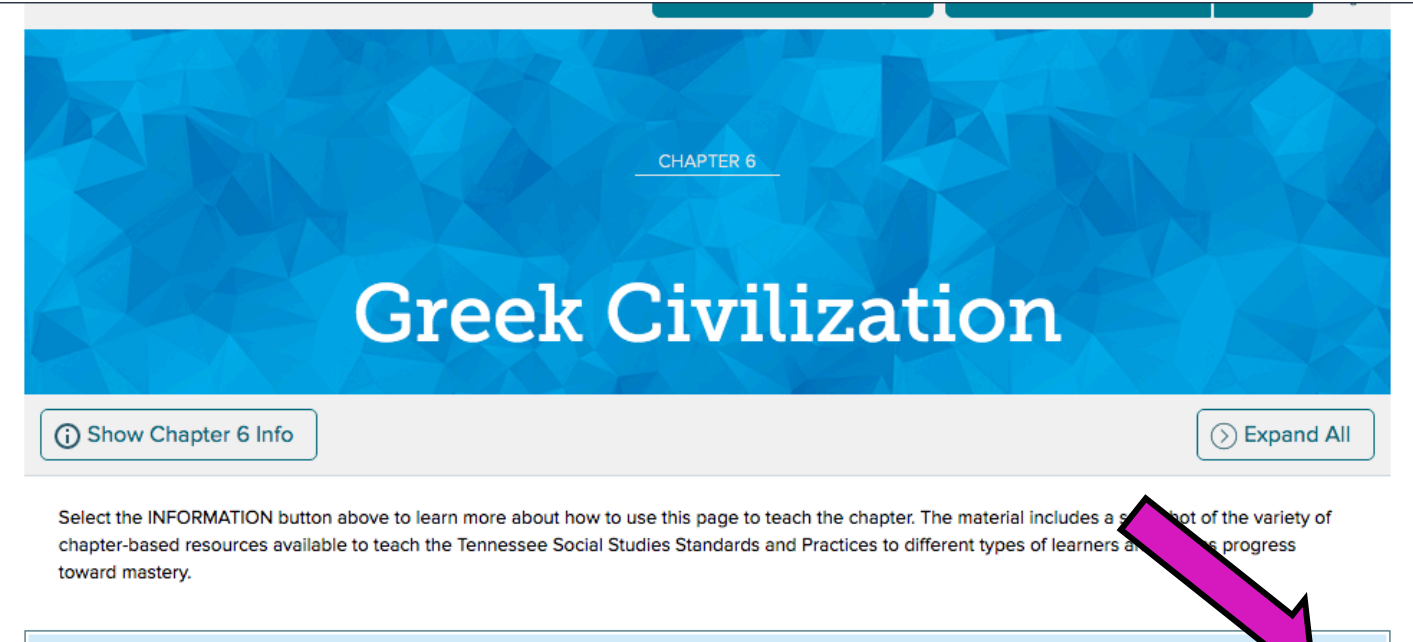

(>

# Student Editions

## **Student Editions**

Access the interactive Student Edition eBook and SmartBook online and download the chapter of the Inquiry Journal.

 $\bigcirc$ 

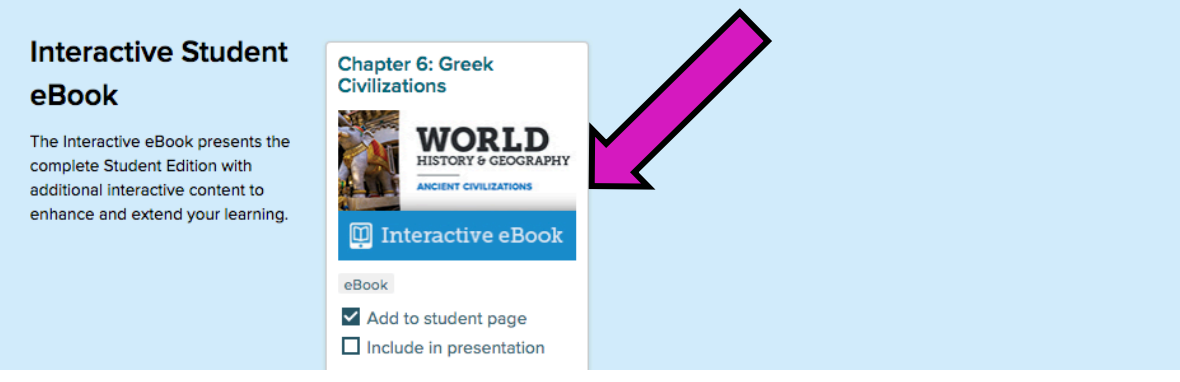

#### (4) Navigate using the page numbers at the top...Scroll down for each lesson.

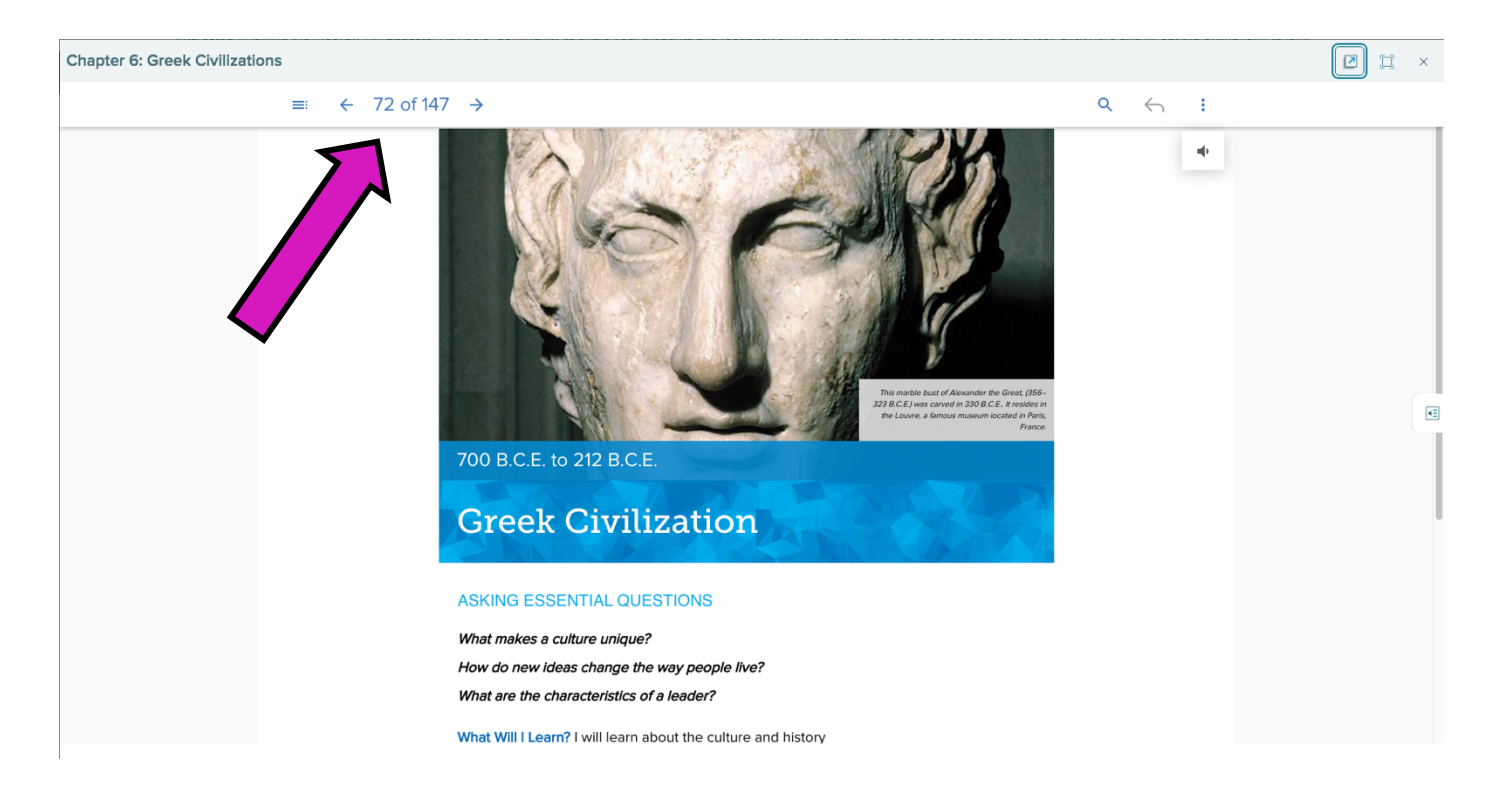